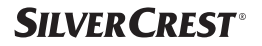

# **GATEWAY SGWZ 1 B2**

GB E NI GATEWAY Quick start guide NL BE GATEWAY Quick-Start-Guide DE AT CH GATEWAY Quick-Start-Guide

IAN 400868 2107

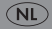

| GB/IE/NI | Quick start guide | Page   | 4  |
|----------|-------------------|--------|----|
| NL/BE    | Quick-Start-Guide | Pagina | 21 |
| DE/AT/CH | Quick-Start-Guide | Seite  | 38 |

(B) (E) (N) This quick start guide is a fixed part of the operating instructions, which enables you to start up your product immediately. Read the operating instructions before use, and pay particular attention to the safety instructions.

In order to fully understand all functions of the product, please select the **User Manual** link in the app's  $\bigcap_{i=1}^{n} Me$  tab. You may also download the full operating instructions from this website: http://www.lidl.service.com

Keep this quick start guide in a safe place. When passing this product on to third parties, be sure to include all documentation.

(NL) (BE) Deze snelstartgids maakt een vast deel uit van de gebruiksaanwijzing. De gids dient ervoor om het product direct in gebruik te kunnen nemen. Lees vóór het gebruik de gebruiksaanwijzing door en neem vooral de veiligheidstips in acht.

Kies de link **Gebruiksaanwijzing** in het menu 🗍 **Ik** van de app om alle functies van het product volledig te kunnen nalezen. U kunt de volledige gebruiksaanwijzing ook downloaden van de volgende website: http://www.lidl-service.com

Bewaar deze snelstartgids op een veilige plaats. Als u het product doorgeeft aan een derde, overhandig dan ook alle bijlagen.

(DE) (AT) (CH) Diese Kurzanleitung ist fester Bestandteil des Produkts. Sie dient dazu, dieses Produkt sofort in Betrieb nehmen zu können. Lesen Sie vor der Verwendung die Bedienungsanleitung und beachten Sie insbesondere die Sicherheitshinweise.

Um alle Funktionen des Produkts vollständig nachlesen zu können, wählen Sie bitte den Link

Bedienungsanleitung im App-Menü ⊕<sup>\*</sup> Ich aus. Sie können die vollständige Bedienungsanleitung auch von der folgenden Website herunterladen: http://www.lidl-service.com

Bewahren Sie diese Kurzanleitung an einem sicheren Ort auf. Händigen Sie bei Weitergabe des Produkts an Dritte alle Unterlagen mit aus.

## GATEWAY

| Page | 5                                                            |
|------|--------------------------------------------------------------|
| Page | 5                                                            |
| Page | 5                                                            |
| Page | 6                                                            |
| Page | 7                                                            |
| Page | 9                                                            |
| Page | 11                                                           |
| Page | 11                                                           |
| Page | 14                                                           |
| Page | 15                                                           |
| Page | 16                                                           |
| Page | 16                                                           |
| Page | 18                                                           |
| Page | 19                                                           |
| Page | 20                                                           |
| Page | 20                                                           |
|      | Page<br>Page<br>Page<br>Page<br>Page<br>Page<br>Page<br>Page |

## Intended use

This Gateway (hereinafter called "product") is an Information Technology device.

This product serves as a connection point between the internet and other

#### smart Home devices.

This product is intended for private use only. Any industrial, commercial use or operation in tropical climates is not intended.

Any other use is considered improper. Any claims resulting from improper use or due to unauthorised modification of the product will be considered unwarranted. Any such use is at your own risk.

## • Scope of delivery

Fig. A:

- 1x Gateway
- 1x USB power adaptor
- 1x USB cable
- 1x Network cable
- 1x Mounting template
- 2x Dowel
- 2x Screw
- 1x Metal pin
- 1x Quick start guide
- 1x Safety Instruction

## You will need

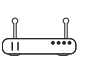

- WiFi router with
- 2.4 GHz,
- IEEE 802.11b/g/n

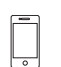

Mobile device with iOS 9.0 or higher Android 5.0 or higher

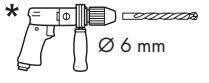

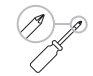

 for optional wall mounting see instruction manual

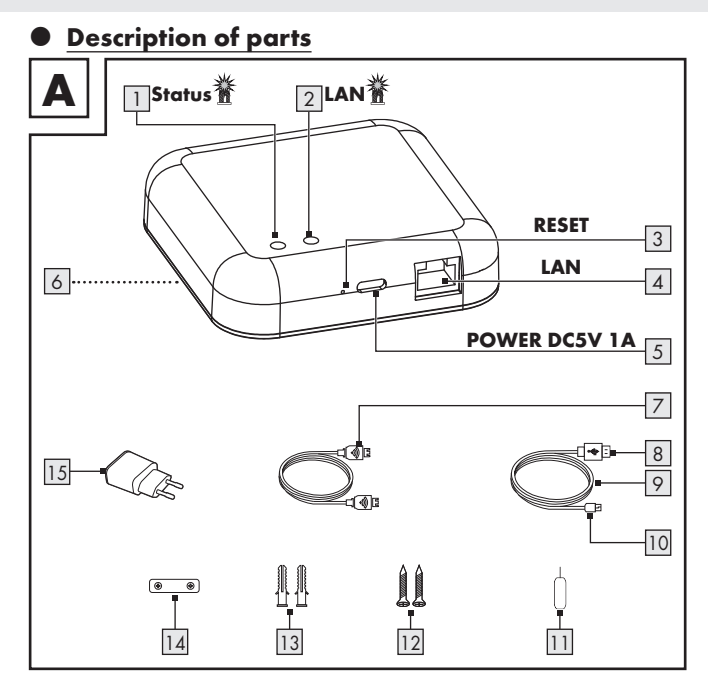

# 2 3 4 5

## IED Status

LED LAN

- **RESET** button (reset and pairing)
- LAN port (RJ45 Ethernet)
- USB Type C port

## **POWER DC5V 1A**

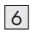

- 6 Wall mounting hole (back side, not illustrated)
- 7 Network cable
- 8 USB type A plug

# Technical data

#### Gateway

USB input voltage/current Frequency band Max. transmitted power Communication protocol Reception range/angle Operating temperature Operating humidity Storage temperature Measurements Weight

- USB cable
- 10 USB Type C plug
- 11 Metal pin
- 12 Screw (x2)
- 13 Dowel (x2)
- 14 Mounting template
- 15 USB power adaptor

#### Not illustrated:

- 16 Quick start guide
- 17 Safety instructions
- 5 V === 1 A 2.4 to 2.485 GHz 13 dBm ZigBee 3.0 approx. 70 m/360° (free area) +5 to +35 °C 10 to 70 % 0 to +45 °C approx. 89 x 89 x 23.5 mm approx. 78 g

| Supported | operating | systems |
|-----------|-----------|---------|
|-----------|-----------|---------|

iOS 9.0 or higher Android 5.0 or higher

| USB power adaptor               |                                      |
|---------------------------------|--------------------------------------|
| Importer                        | OWIM GmbH & Co. KG                   |
|                                 | District court Stuttgart: HRA 721742 |
|                                 | Stiftsbergstraße 1                   |
|                                 | 74167 Neckarsulm                     |
|                                 | GERMANY                              |
| Manufacturer                    | Dongguan Guanjin Electronics         |
|                                 | Technology Co., Ltd.                 |
| Model identifier                | K05S050100G                          |
| Input voltage                   | 100-240 V~                           |
| Input AC frequency              | 50/60 Hz                             |
| Input current                   | 0.2 A                                |
| Output voltage                  | 5.0 V                                |
| Output current                  | 1.0 A                                |
| Output power                    | 5.0 W                                |
| Average efficiency in operation | 76.21 %                              |
| Power consumption in no-load    | 0.047 W                              |
| Protection class                | II                                   |
| Operating temperature           | +5 to +35 °C                         |
| Operating humidity              | 10 to 70 %                           |
| Storage temperature             | 0 to +45 °C                          |

## Before first use

- Remove the packaging material. Check if all parts are complete.
- If the scope of delivery is not complete, contact our customer service (see "Service").

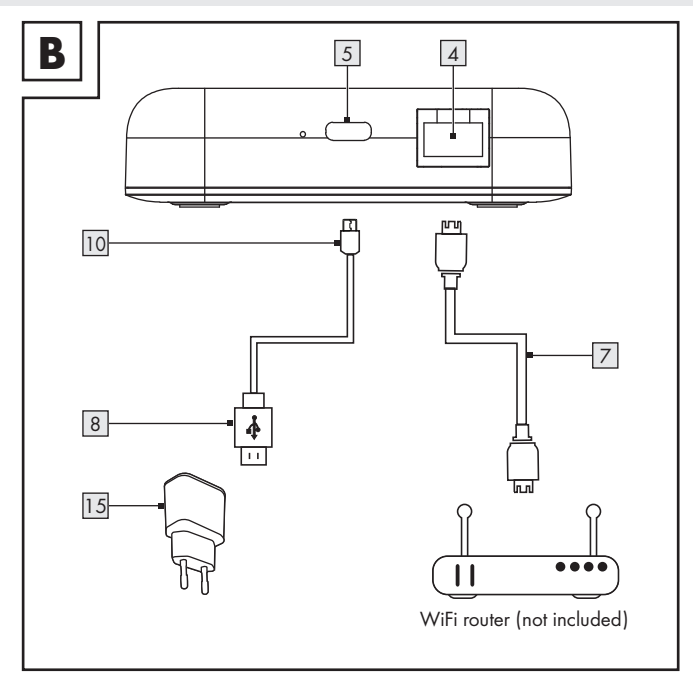

# Connecting the product

Fig. B:

- Connect LAN port 4 to WiFi router (not included) via network cable 7.
- Connect USB Type C plug 10 to USB Type C port 5.
- 3. Connect USB type A plug 8 to USB power adaptor 15.
- 4. Connect USB power adaptor 15 to socket-outlet.
- 5. LED LAN 2 lights up.

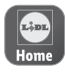

The **Lidl Home** app is required to control and set up the product.

Important: Your mobile device needs to be connected to the WiFi router's wireless network to perform the installation.

## Installing the app

- Download and install the Lidl Home app from the Apple App Store or Google Play Store.
- Lidl Home is available in multiple languages. The language is automatically adjusted to the language settings of your mobile device. English is used if your language is not available.
- All screenshots are from iOS 13.3/Android 9 app versions. Older versions may have functional limitations.

- This quick start guide describes how to install the app and how to pair the product with a mobile device. You can find a complete description of all functions in the operating instructions, which are available at the following Internet address: www.lidl-service.com
- Heed the notifications in the app when installing and pairing the product.
- 1. Open Lidl Home.
- Lidl Home asks for permission to send notifications
   (①: Optional, depending on the mobile device settings).
- 3. Register

#### 4. Register:

- If the preselected country does not match your residence, tap
  A list of countries will be displayed. Scroll down the list. Tap the name of the country you reside in. To reach the entry faster, type the name of your country in the search box or tap on the initial letter on the right side of the screen.
- Enter email address.
- Agree to service agreement and privacy policy (tap small box ☑).

- The app and the product can only be used if you have fully understood the service agreement and the privacy policy and give your consent.
  - Tap Get Verification Code . You will then receive an email with a verification code.
- 5. Enter email verification code.
- To secure your privacy, it is necessary to set a password. Your password must meet the following requirements:
  - 10 to 20 characters
  - min. 1 upper-case letter
  - min. 1 lower-case letter
  - min. 1 digit
  - min. 1 special character

Keep the password in a safe place in case you need it in the future.

- 7. Done
- Lidl Home asks for permission to access the location when using the app.
- Optional, depending on the mobile device settings. Permission is required to display weather information in the app.
- 9. Installation complete.

# Having problems with the installation?

Various issues may cause the installation to fail, for example:

- Settings of the mobile device
- Functional limitations of older app versions

Consult the "Troubleshooting" section of the operating instructions (download at www.lidl-service.com).

- Pairing product and mobile device
- 1. Open Lidl Home.
- 2. 🔂 Home tab:

Select:

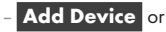

- + (add further devices)

- 3. Select category: Gateway
- 4. Select
  - iOS:
    - Android:

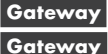

Keep your mobile device close to the Gateway while pairing.

- 5. Check if LEDs **Status** 1 and **LAN** 2 light up.
- 6. Follow the app instructions.
- 7. Establishing connection.
- Optional: Tap <u>and</u> rename the product.
- 9. Done Pairing completed.

#### After pairing (iOS/Android)

- Additional smart Home devices can be added (see operating instructions of the smart Home device that you would like to install).
- Unpairing product from mobile device
- 1. Open Lidl Home.
- Home tab: Tap ZigBee Gateway (or previously selected device name).
- 3. Tap <u>/</u>.
- 4. Tap Remove Device
  - Disconnect
  - Disconnect and wipe data

( "Additional functions" in the full instruction manual).

## Resetting the product manually

Tool: () 11

- Press and hold **RESET** 3 for ≥ 5 s.
- Status 1 lights up = Reset done.
- This function only resets the data which is stored in the local memory of the product. If you want to reset the cloud memory as well, perform a reset via the app (see "Additional functions", Disconnect and wipe data

in the full instruction manual).

## Synchronising with Apple HomeKit

- When the product and the mobile device are connected to the same network, you can add the product to and control it with Apple Home app. Only devices that support HomeKit will have this option.
- For further information about HomeKit operation, tap and under third-party control. Follow the instructions in the app.

## (j) NOTES:

To control this HomeKit-enabled accessory, the latest version of iOS or iPadOS is recommended.

- Apple HomeKit technology provides an easy, secure way to control HomeKit-enabled accessories using the Apple Home app and Siri on your iPhone, iPad, Apple Watch, HomePod, or Mac. After installing your Gateway and other accessories, set it up using the Apple Home app with just a few simple steps. You can even create your own custom scenes to control your home settings. For example, you can create a scene to turn off the lights, lock your doors, close the garage door, and set the thermostat to the desired temperature with a simple tap or by asking Siri.
- This Gateway supports and connects your Lidl smart Home products such as motion sensors, sockets, power strips, and RGB bulbs.

| • <u>L</u> | ED sig | gnals                                                                                                    |
|------------|--------|----------------------------------------------------------------------------------------------------|
| LED        |        | Meaning                                                                                                    |
| Status 1   |        | The product has not been activated yet.<br>The product has been successfully added to an app user account.<br>The product is not supplied with power.<br>Reset successful.<br>The product is ready for pairing after a reset. |
| LAN 2      |        | The network cable Z is connected.<br>The network cable Z is not connected.<br>The product is not supplied with power.<br>Data is being transferred.                                                                           |

#### **Explanation of symbols**

| LED off | LED flashing |
|---------|--------------|
|---------|--------------|

## Disposal

Before you dispose of the product or return it to our store, perform a reset via the app to erase all data (see "Additional functions", **Disconnect and** wipe data).

#### Packaging:

The packaging is made of environmentally friendly materials, which may be disposed of through your local recycling facilities.

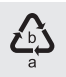

Observe the marking of the packaging materials for waste separation, which are marked with abbreviations (a) and numbers (b) with following meaning: 1–7: plastics / 20–22: paper and fibreboard / 80–98: composite materials.

#### Product:

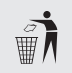

Contact your local refuse disposal authority for more details of how to dispose of your worn-out product.

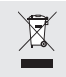

The adjacent symbol of a crossed out dustbin on wheels indicates this product is subject to directive 2012/19/EU. This directive states at the end of the life this product must not be disposed of through regular household refuse but must be returned to special collection sites, recycling depots or waste management companies.

#### This disposal is free of charge to you.

Protect the environment and dispose of properly.

The product is recyclable, subject to extended manufacturer responsibility, and collected separately.

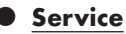

GB Service Great Britain

Tel.: 08000569216

E-Mail: owim@lidl.co.uk

E Service Ireland

# Service Northern Ireland

Tel.: 0800 0927852

E-Mail: owim@lidl.ie

# Simplified EU declaration of conformity

Hereby, OWIM GmbH & Co. KG, Stiftsbergstraße 1, 74167 Neckarsulm, GERMANY declares that the product GATEWAY HG09101 is in compliance with Directive 2014/53/EU, 2011/65/EU and 2009/125/EC.

The full text of the EU declaration of conformity is available at the following internet address: www.owim.com

CE

### GATEWAY

| Beoogd gebruik                               | Pagina | 22 |
|----------------------------------------------|--------|----|
| Levering                                     | Pagina | 22 |
| U hebt nodig                                 | Pagina | 22 |
| Onderdelenbeschrijving                       | Pagina | 23 |
| Technische gegevens                          | Pagina | 24 |
| Voor het eerste gebruik                      | Pagina | 26 |
| Product aansluiten                           | Pagina | 28 |
| App installeren                              | Pagina | 28 |
| Product en mobiel apparaat koppelen          | Pagina | 31 |
| Product van het mobiele apparaat loskoppelen | Pagina | 32 |
| Product handmatig opnieuw instellen (Reset)  | Pagina | 33 |
| Synchroniseren met de Apple Homekit          | Pagina | 33 |
| LED-signalen                                 | Pagina | 35 |
| Afvoer                                       | Pagina | 36 |
| Service                                      | Pagina | 37 |
| Vereenvoudigde EU-conformiteitsverklaring    | Pagina | 37 |

## Beoogd gebruik

Deze Gateway (hierna "product" te noemen) is een informatietechnologieapparaat.

Dit product dient als verbindingselement tussen uw

**smart Home**-apparaten en het internet.

Dit product is uitsluitend bestemd voor privégebruik. leder industrieel of bedrijfsmatig gebruik in tropische klimaatzones is niet conform de voorschriften.

Elk ander gebruik wordt als niet volgens de voorschriften aangemerkt. De garantie dekt geen claims op basis van onreglementair gebruik of van onbevoegde wijzigingen aan het product. Dergelijk gebruik vindt op eigen risico plaats.

## • Levering

Afb. A:

- 1x Gateway
- 1x USB-netvoedingadapter
- 1x USB-kabel
- 1x Netwerkkabel
- 1x Montagesjabloon
- 2x Pluggen
- 2x Schroeven
- 1x Metalen pin
- 1x Snelstartgids
- 1x Veiligheidstips

# U hebt nodig

- WLAN-router met 2,4 GHz,
- IEEE 802.11b/g/n
- Mobiel apparaat met iOS 9.0 of hoger Android 5.0 of hoger

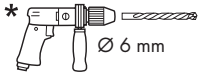

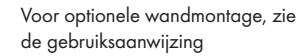

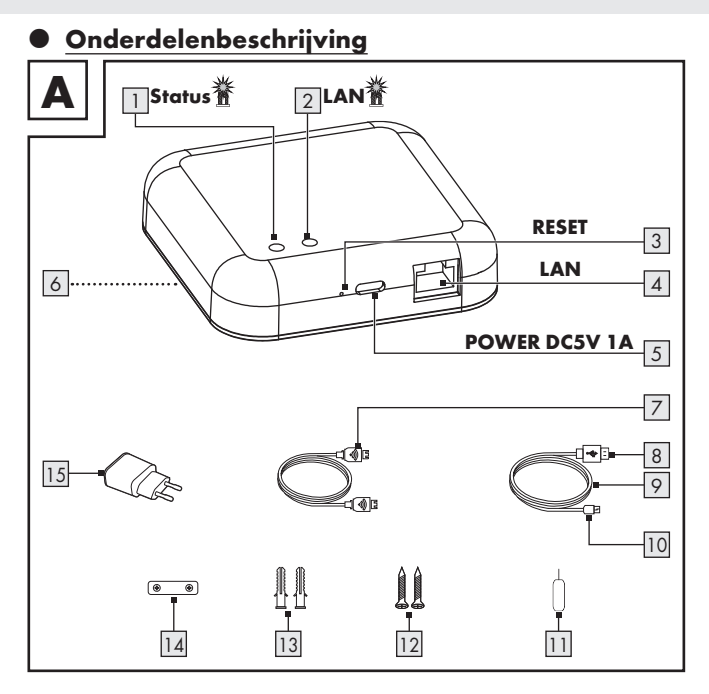

|   | 1 |
|---|---|
|   | 2 |
| 1 | - |

7 8

## LED Status

- led **lan**
- 3 **RESET**-toets (opnieuw instellen en koppelen)
- 4 LAN-poort (RJ45 ethernet)
- 5 USB-poort type C
  - POWER DC5V 1A
- 6 Ophangelement (achterkant, niet afgebeeld)
  - Netwerkkabel
  - USB-stekker type A
  - Technische gegevens

#### Gateway

USB-voedingsspanning/-stroom Frequentiebereik Max. zendvermogen Communicatieprotocol Ontvangstbereik/ontvangsthoek Werktemperatuur Werkluchtvochtigheid Bewaartemperatuur Afmetingen Gewicht

- 9 USB-kabel
- 10 USB-stekker type C
- 11 Metalen pin
- 12 Schroef (x2)
- 13 Plug (x2)
- 14 Montagesjabloon
- 15 USB-netvoedingadapter

## Niet afgebeeld:

- 16 Snelstartgids
- 17 Veiligheidstips

| 5 V <del></del> , 1 A        |
|------------------------------|
| 2,4 tot 2,485 GHz            |
| 13 dBm                       |
| ZigBee 3.0                   |
| ca. 70 m/360° (vrije ruimte) |
| +5 tot +35 °C                |
| 10 tot 70 %                  |
| 0 tot +45 °C                 |
| ongeveer 89 x 89 x 23,5 mm   |
| ca. 78 g                     |
|                              |

| Ondersteunde besturingssystemen          | iOS 9.0 of hoger<br>Android 5.0 of hoger |  |  |
|------------------------------------------|------------------------------------------|--|--|
| USB-netvoedingadapter                    |                                          |  |  |
| Distributeur                             | OWIM GmbH & Co. KG                       |  |  |
|                                          | Kantongerecht Stuttgart: HRA 721742      |  |  |
|                                          | Stiftsbergstraße 1                       |  |  |
|                                          | 74167 Neckarsulm                         |  |  |
|                                          | DUITSLAND                                |  |  |
| Fabrikant                                | Dongguan Guanjin Electronics             |  |  |
|                                          | Technology Co., Ltd.                     |  |  |
| Typeaanduiding:                          | K05S050100G                              |  |  |
| Voedingsspanning                         | 100-240 V~                               |  |  |
| Voedingsfrequentie                       | 50/60 Hz                                 |  |  |
| Voedingsstroom                           | 0,2 A                                    |  |  |
| Uitgangsspanning                         | 5,0 V ====                               |  |  |
| Uitgangsstroom                           | 1,0 A                                    |  |  |
| Uitgangsvermogen                         | 5,0 W                                    |  |  |
| Gemiddelde actieve efficiëntie           | 76,21 %                                  |  |  |
| Energieverbruik in niet-belaste toestand | 0,047 W                                  |  |  |
| Beschermingsklasse                       | II                                       |  |  |
| Werktemperatuur                          | +5 tot +35 °C                            |  |  |
| Werkluchtvochtigheid                     | 10 tot 70 %                              |  |  |
| Bewaartemperatuur                        | 0 tot +45 °C                             |  |  |

## • <u>Voor het eerste</u> gebruik

- Verwijder het verpakkingsmateriaal. Controleer of alle onderdelen aanwezig zijn.
- Als de levering niet compleet is, neem dan contact op met onze klantenservice (zie "Service").

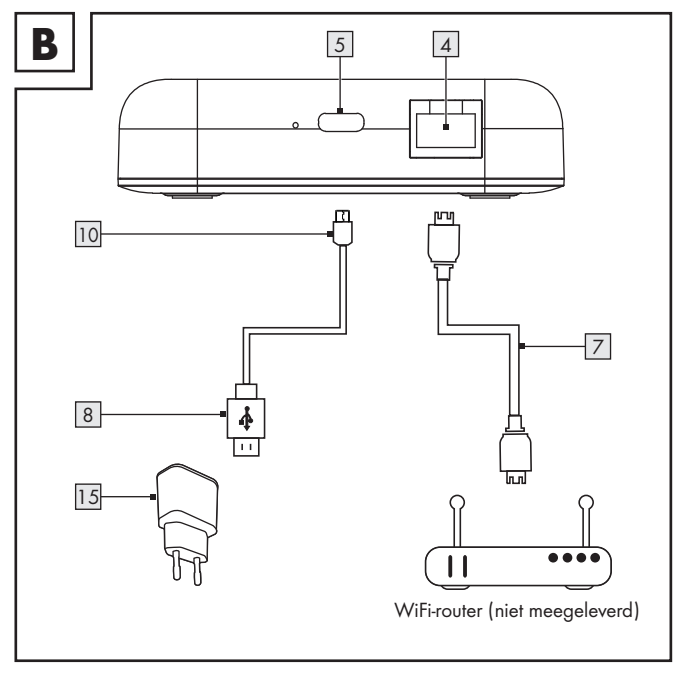

## **Product** aansluiten

Afb. B:

- 1. Sluit de LAN-poort 4 met een netwerkkabel 7 aan op de WLAN-router (niet meegeleverd).
- Verbind de USB-stekker type C 10 2. met de USB-poort type C 5.
- 3. Verbind de USB-stekker type A 8 met de USB-netvoedingadapter 15.
- Steek de stekker van de USB-4 netvoedingadapter 15 in een stopcontact.
- Het LED LAN 2 licht op. 5.

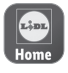

De besturing en installatie van het product vindt plaats via de app Lidl Home.

(i) Belangrijk: Het mobiele apparaat moet voor de installatie verbonden zijn met het draadloze netwerk van de WLAN-router.

**App installeren** 

- (i) Download de app Lidl Home uit de Apple App Store of de Google Play Store en installeer hem.
- (i) Lidl Home is in meerdere talen verkrijgbaar. De taal wordt automatisch aangepast aan de taalinstellingen van uw mobiele apparaat. Als uw taal niet beschikbaar is, dan wordt er Engels gebruikt.

(i) Beeldschermopnames zijn afkomstig uit de volgenden versies: iOS 13.3/Android 9. Oudere versies kunnen last hebben van functiebeperkingen.

- In deze snelstartgids wordt de installatie van de app en de koppeling tussen het product en het mobiele apparaat beschreven. U vindt een volledige functiebeschrijving in de gebruiksaanwijzing, die op het volgende internetadres verkrijgbaar is: www.lidl-service.com
- Neem bij de installatie en koppeling de tips in de app in acht.
- 1. Open Lidl Home.
- Lidl Home vraagt om toestemming om mededelingen te verzenden

(①: Optioneel, afhankelijk van de instellingen van het mobiele apparaat).

#### 3. Registreren

#### 4. Registreren:

- Als het vooraf ingestelde land niet overeenkomt met uw woonplaats, tik dan op . Een landenlijst wordt getoond. Schuif naar beneden in de lijst. Tik op de naam van het land waarin u woont. Tik op de naam van uw land in het zoekveld of tik op de beginletter aan de rechterkant van het beeldscherm om de naam sneller te bereiken.
- E-mailadres invoeren.
- Accepteer de serviceovereenkomst en richtlijn gegevensbescherming (tik op het selectievakje ☑).

- De app en het product kunnen alleen worden gebruikt, als u de serviceovereenkomst en de richtlijn gegevensbescherming volledig hebt begrepen en uw toestemming hebt gegeven.
  - Tik op Bevestigingscode ophalen . U ontvangt vervolgens een e-mail met de bevestigingscode.
- 5. E-mailbevestigingscode invoeren.
- Het is voor de beveiliging van uw privacy noodzakelijk om een wachtwoord vast te leggen. Het wachtwoord moet voldoen aan de volgende voorwaarden:
  - 10 tot 20 tekens
  - min. 1 hoofdletter
  - min. 1 kleine letter
  - min. 1 cijfer
  - min. 1 speciaal teken

Bewaar het wachtwoord op een veilige plaats voor als u het in de toekomst nodig hebt.

## 7. Gereed

- Lidi Home vraagt om toestemming om bij gebruik van de app toegang te krijgen tot de locatie.
- Optioneel, afhankelijk van de instellingen van het mobiele apparaat. Er is toestemming noodzakelijk om weersinformatie in de app weer te geven.
- 9. Installatie voltooid.

#### 30 NL/BE

#### Problemen met de installatie?

De installatie kan om verschillende redenen mislukken:

- Instellingen op het mobiele apparaat
- Functiebeperkingen bij oudere versies van de app

U vindt hulp in het hoofdstuk "Probleemoplossing" van de gebruiksaanwijzing (download onder www.lidl-service.com).

## Product en mobiel apparaat koppelen

- 1. Lidl Home openen.
- 2. Tabblad 合 Thuis

#### Kiezen:

- Apparaat toevoegen of
- + (meer apparaten toevoegen)

 Categorie kiezen:

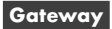

4. Kiezen:

– iOS:

- Android:

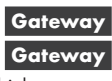

Houd het mobiele apparaat tijdens het koppelen indien mogelijk in de buurt van de Gateway.

- 5. Controleer of de LEDs **Status** 1 en **LAN** 2 branden.
- Volg de aanwijzingen in de app op.
- 7. De verbinding wordt tot stand gebracht.
- Optioneel: Tik op <u>en het</u> product hernoemen.
- 9. Gereed Koppeling voltooid.

#### Naar koppeling (iOS/Android)

- Er kunnen meer smart Homeapparaten worden toegevoegd (zie de gebruiksaanwijzing van het smart Home-apparaat, dat u wilt installeren).
- Product van het mobiele apparaat loskoppelen
- 1. Lidl Home openen.
- Tabblad Thuis : Tik op ZigBee Gateway (resp. voorafgekozen apparaatnaam).
- 3. Tik op <u>/</u>.
- 4. Tik op Apparaat verwijderen .

Kiezen:

- Loskoppelen
- Koppel los en wis alle gegevens

("Uitgebreide functies" in de volledige gebruiksaanwijzing).

5. Bevestigen

#### Product handmatig opnieuw instellen (Reset)

Hulpmiddelen: 11

- RESET 3 ≥ 5 sec lang ingedrukt houden.
- Status 1 brandt constant = opnieuw instellen voltooid.
- Deze functie stelt alleen die gegevens opnieuw in die lokaal in het product zijn opgeslagen. Indien u de cloud-opslag ook opnieuw wilt instellen, voer dan een reset uit met behulp van de app (zie "Uitgebreide functies",

Koppel los en wis alle gegevens in de volledige gebruiksaanwijzing).

## • Synchroniseren met de Apple Homekit

- Als het product en het mobiele apparaat met hetzelfde netwerk zijn verbonden, kunt u het product toevoegen aan de app Apple Home en daar sturen. Alleen apparaten die HomeKit ondersteunen, bieden deze mogelijkheid.
- Voor verdere informatie over het werken met de HomeKit tikt u op ander het hoofdje besturing door derden. Volg de aanwijzingen in de app op.

## i TIPS:

 Om deze voor HomeKit geschikte accessoires te ondersteunen, bevelen wij gebruik aan van de nieuwste iOS of iPadOS aan.

- De Apple HomeKit biedt een eenvoudige, veilige mogelijkheid om voor HomeKit geschikte accessoires met behulp van de app Apple Home of Siri op uw iPhone, iPad, Apple Watch, HomePod of Mac te besturen Nadat u uw Gateway en andere accessoires heeft geinstalleerd, organiseert u deze met de app Apple Home in een paar eenvoudige stappen. U kunt zelfs u eigen gebruikergedefinieerde scenario's opstellen om uw apparaten thuis te besturen. U kunt bijvoorbeeld een scenario opstellen, waarmee u door een simpel aantikken of een bevel aan Siri, het licht uitgeschakeld, de deur vergrendeld, de garagedeur gesloten en de thermostaat ingesteld wordt.
- Deze Gateway ondersteunt en verbindt uw **Lidl smart Home**-producten zoals bewegingssensoren, stopcontacten, stekkerdozen en RGB-lampen.

## • LED-signalen

| LED   |        | Betekenis                                                                                                    |
|-------|--------|----------------------------------------------------------------------------------------------------|
|       | 醔      | Het product is nog niet geactiveerd.                                                                                     |
| tus 📋 |        | Er wordt een gebruikersaccount voor de app aan het product<br>toegevoegd.<br>Het product wordt niet van stroom voorzien. |
| Sta   | 醟      | Het product is teruggezet naar de fabrieksinstellingen.                                                                  |
|       | 醟      | Het product is na opnieuw ingesteld te zijn gereed voor<br>koppeling.                                                    |
|       | 誉      | De netwerkkabel 🗾 is aangesloten                                                                                         |
| LAN 2 | n<br>A | De netwerkkabel 🗾 is niet aangesloten.<br>Het product wordt niet van stroom voorzien.<br>Gegevens worden overgedragen.   |
|       | _      |                                                                                                    |

#### Verklaring van de symbolen

| h | LED uit | 鳌 | LED aan | -<br>M | LED knippert |
|---|---------|---|---------|--------|--------------|
|---|---------|---|---------|--------|--------------|

# • <u>Afvoer</u>

Voordat u het product verwijdert of het terugbrengt naar onze zaak, moet u via de app een reset uitvoeren om alle gegevens te wissen (zie "Uitgebreide functies", Koppel los en wis alle gegevens).

#### Verpakking:

De verpakking bestaat uit milieuvriendelijke grondstoffen die u via de plaatselijke recyclingcontainers kunt afvoeren.

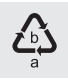

Neem de aanduiding van de verpakkingsmaterialen voor de afvalscheiding in acht. Deze zijn gemarkeerd met de afkortingen (a) en een cijfers (b) met de volgende betekenis: 1–7: kunststoffen / 20-22: papier en vezelplaten / 80-98: composietmaterialen.

#### Product:

| _ | • |
|---|---|
|   | ì |
| ₩ | 1 |

Uw gemeentelijke overheid verstrekt informatie over de mogelijkheden om het uitgediende product af te voeren.

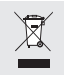

Het hiernaast afgebeelde symbool van een doorgestreepte vuilniscontainer op wieltjes geeft aan dat dit apparaat voldoet aan de richtlijn 2012/19/EG. Deze richtlijn houdt in dat u dit apparaat aan het einde van de gebruiksduur niet via het normale huisvuil mag afvoeren, maar dat u het op een speciaal hiervoor ingericht inzamelpunt, bij een milieupark of afvalverwerkend bedrijf af moet geven.

#### Deze afvoer is voor u gratis.

Ontzie het milieu en voer producten op een correcte manier af.

#### 36 NL/BE

Het product kan worden gerecycled, is onderhevig aan een uitgebreide fabrikant-verantwoordelijkheid en wordt afzonderlijk ingezameld.

## Service

- NL Service Nederland
  - Tel.: 08000225537
  - E-Mail: owim@lidl.nl
- BE Service België
  - Tel.: 080071011
  - Tel.: 80023970 (Luxemburg)
  - E-Mail: owim@lidl.be

## Vereenvoudigde EU-conformiteitsverklaring

Hierbij verklaart OWIM GmbH & Co. KG, Stiftsbergstraße 1, 74167 Neckarsulm, DUITSLAND dat het product GATEWAY HG09101 in overeenstemming met de richtlijn 2014/53/EU, 2011/65/EU en 2009/125/EC is.

De volledige tekst van de EU-conformiteitsverklaring staat ter beschikking via het volgende internetadres: www.owim.com

# CE

### GATEWAY

| Bestimmungsgemäßer Gebrauch           | Seite | 39 |
|---------------------------------------|-------|----|
| Lieferumfang                          | Seite | 39 |
| Sie benötigen                         | Seite | 39 |
| Teilebeschreibung                     | Seite | 40 |
| Technische Daten                      | Seite | 41 |
| Vor der ersten Verwendung             | Seite | 43 |
| Produkt anschließen                   | Seite | 45 |
| App installieren                      | Seite | 45 |
| Produkt und Mobilgerät koppeln        | Seite | 48 |
| Produkt vom Mobilgerät entkoppeln     | Seite | 49 |
| Produkt manuell zurücksetzen (Reset)  | Seite | 50 |
| Synchronisierung mit Apple HomeKit    | Seite | 50 |
| LED-Signale                           | Seite | 52 |
| Entsorgung                            | Seite | 53 |
| Service                               | Seite | 54 |
| Vereinfachte EU-Konformitätserklärung | Seite | 54 |

## Bestimmungsgemäßer Gebrauch

Dieses Gateway (nachfolgend "Produkt" genannt) ist ein Informationstechnologiegerät.

Dieses Produkt dient als Verbindungselement zwischen Ihren **smart Home**-Geräten und dem Internet.

Dieses Produkt ist nur für den privaten Gebrauch vorgesehen. Jede industrielle, gewerbliche Verwendung oder Betrieb in tropischen Klimazonen ist nicht bestimmungsgemäß.

Jede andere Verwendung gilt als unsachgemäß. Ansprüche aufgrund unsachgemäßer Verwendung oder aufgrund unbefugter Änderungen am Produkt werden vom Garantieumfang nicht erfasst. Eine derartige Verwendung erfolgt auf Ihre eigene Gefahr.

## Lieferumfang

#### Abb. A:

- 1x Gateway
- 1x USB-Netzteil
- 1x USB-Kabel
- 1x Netzwerkkabel
- 1x Montageschablone
- 2x Dübel
- 2x Schraube
- 1x Metallstift
- 1x Kurzanleitung
- 1x Sicherheitshinweise

## Sie benötigen

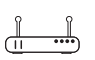

- WLAN-Router mit 2,4 GHz,
- IEEE 802.11b/g/n
- Mobilgerät mit iOS 9.0 oder höher Android 5.0 oder höher
- \* <u>• 0</u> Ø 6 mm
- für optionale Wandmontage, siehe Bedienungsanleitung

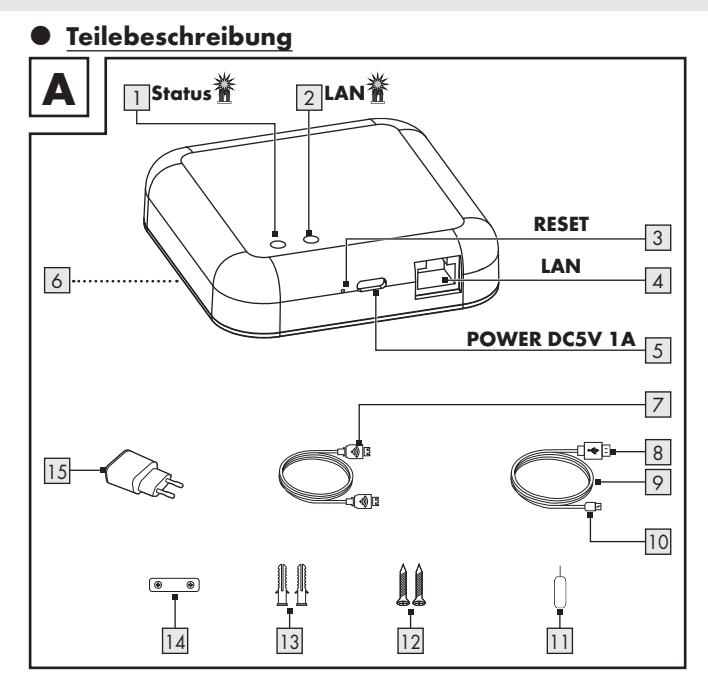

40 DE/AT/CH

| 1 |
|---|
| 2 |
|   |

### IED Status

- IFD LAN
- 3 **RESET**-Taste (zurücksetzen und koppeln)
- 4 **LAN**-Port (RJ45 Ethernet)
- 5 USB-Typ-C-Port
  - POWER DC5V 1A
- 6 Hängevorrichtung
  - (Rückseite, nicht abgebildet)
- 7 Netzwerkkabel 8 USB-Typ-A-Stec
  - USB-Typ-A-Stecker
- Technische Daten

#### Gateway

USB-Eingangsspannung/-strom Frequenzbereich Max. Sendeleistung Kommunikationsprotokoll Empfangsreichweite/Empfangswinkel Betriebstemperatur Betriebsluftfeuchtigkeit Lagertemperatur Abmessungen Gewicht

- USB-Kabel
- 10 USB-Typ-C-Stecker
- 11 Metallstift
- 12 Schraube (x2)
- 13 Dübel (x2)
- 14 Montageschablone
- 15 USB-Netzteil

### Nicht abgebildet:

- 16 Kurzanleituna
- 17 Sicherheitshinweise

5 V ===, 1 A 2,4 bis 2,485 GHz 13 dBm ZiaBee 3.0 ca. 70 m/360° (freie Fläche) +5 bis +35 °C 10 bis 70 % 0 bis +45 °C ca. 89 x 89 x 23,5 mm ca. 78 g

| Unterstützte Betriebssysteme           | iOS 9.0 oder höher<br>Android 5.0 oder höher                                                                 |
|----------------------------------------|----------------------------------------------------------------------------------------------------|
| USB-Netzteil                           |                                                                                                    |
| Inverkehrbringer                       | OWIM GmbH & Co. KG<br>Amtsgericht Stuttgart: HRA 721742<br>Stiftsbergstraße 1<br>74167 Neckarsulm<br>GERMANY |
| Hersteller                             | Dongguan Guanjin Electronics<br>Technology Co., Ltd.                                                         |
| Modellkennung                          | K05S050100G                                                                                                  |
| Eingangsspannung                       | 100-240 V~                                                                                                   |
| Eingangswechselstromfrequenz           | 50/60 Hz                                                                                                    |
| Eingangsstrom                          | 0,2 A                                                                                                    |
| Ausgangsspannung                       | 5,0 V ====                                                                                                   |
| Ausgangsstrom                          | 1,0 A                                                                                                    |
| Ausgangsleistung                       | 5,0 W                                                                                                    |
| Durchschnittliche Effizienz im Betrieb | 76,21 %                                                                                                    |
| Leistungsaufnahme in Nulllast          | 0,047 W                                                                                                    |
| Schutzklasse                           | ll                                                                                                    |
| Betriebstemperatur                     | +5 bis +35 °C                                                                                                |
| Betriebsluftfeuchtigkeit               | 10 bis 70 %                                                                                                  |
| Lagertemperatur                        | 0 bis +45 °C                                                                                                 |

## Vor der ersten Verwendung

- Entfernen Sie das Verpackungsmaterial. Überprüfen Sie, ob alle Teile vollständig sind.
- Falls der Lieferumfang nicht vollständig ist, wenden Sie sich an unseren Kundendienst (siehe "Service").

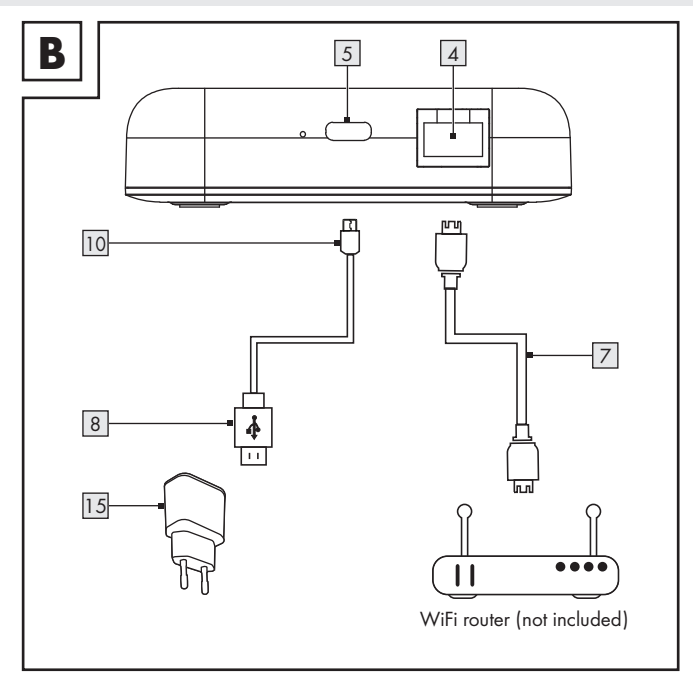

## Produkt anschließen

Abb. B:

- Verbinden Sie den LAN-Port 4 via Netzwerkkabel 7 mit einem WLAN-Router (nicht mitgeliefert).
- Verbinden Sie den USB-Typ-C-Stecker 10 mit dem USB-Typ-C-Port 5.
- Verbinden Sie den USB-Typ-A-Stecker 8 mit dem USB-Netzteil 15.
- 4. Verbinden Sie das USB-Netzteil 15 mit einer Steckdose.
- 5. Die LED LAN 2 leuchtet.

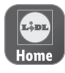

Die Steuerung und Einrichtung des Produkts erfolgt über die App **Lidl Home**.

Wichtig: Ihr Mobilgerät muss zur Installation mit dem drahtlosen Netzwerk des WLAN-Routers verbunden sein.

## App installieren

- Laden Sie im Apple App Store oder Google Play Store die App Lidl Home herunter und installieren Sie diese.
- Lidl Home ist in mehreren Sprachen erhältlich. Die Sprache wird automatisch an die Spracheinstellungen Ihres Mobilgeräts angepasst. Englisch wird verwendet, falls Ihre Sprache nicht erhältlich sein sollte.
- Bildschirmfotos stammen aus folgenden Versionen: iOS 13.3/ Android 9. Ältere-Versionen können Funktionseinschränkungen unterliegen.

- In dieser Kurzanleitung wird die Installation der App und die Kopplung zwischen Produkt und Mobilgerät beschrieben. Eine vollständige Funktionsbeschreibung finden Sie in der Bedienungsanleitung, die unter folgender Internetadresse erhältlich ist: www.lidl-service.com
- Beachten Sie bei der Installation und Kopplung die Hinweise in der App.
- 1. Lidl Home öffnen.
- Lidl Home bittet um Erlaubnis, Mitteilungen zu senden (①: Optional, abhängig von Einstellungen des Mobilgeräts).
- 3. Registrieren

#### 4. Registrieren:

- Falls das voreingestellte
   Land nicht Ihrem Wohnort
   entspricht, tippen Sie auf ≥.
   Eine Länderliste wird angezeigt.
   Scrollen Sie die Liste nach unten.
   Tippen Sie auf den Namen des
   Landes, in dem Sie wohnen.
   Um schneller zu dem Eintrag
   zu gelangen, tippen Sie den
   Namen Ihres Landes in das
   Suchfeld ein oder tippen Sie auf
   den Anfangsbuchstaben auf der
   rechten Seite des Bildschirms.
- E-Mail-Adresse eingeben.
- Dienstleistungsvertrag und Datenschutzrichtlinie zustimmen (☑ Kästchen antippen).

- Die App und das Produkt können nur verwendet werden, wenn Sie die Servicevereinbarung und die Datenschutzrichtlinie vollständig verstanden haben und Ihre Zustimmung erteilen.
  - Bestätigungscode abrufen antippen. Daraufhin erhalten Sie eine E-Mail, die einen Bestätigungscode enthält.
- 5. E-Mail-Bestätigungscode eingeben.
- Zur Sicherung Ihrer Privatspähre ist es notwendig, ein Passwort festzulegen. Ihr Passwort muss folgende Voraussetzungen erfüllen:
  - 10 bis 20 Zeichen
  - min. 1 Großbuchstabe
  - min. 1 Kleinbuchstabe
  - min. 1 Ziffer
  - min. 1 Sonderzeichen

Bewahren Sie das Passwort an einem sicheren Ort auf, falls Sie es in Zukunft benötigen.

- 7. Fertig
- Lidl Home bittet um Erlaubnis, bei Verwendung der App auf den Standort zuzugreifen.
- Optional, abhängig von Einstellungen des Mobilgeräts. Erlaubnis ist notwendig, um Wetterinformationen in der App anzuzeigen.
- 9. Installation abgeschlossen.

#### Installationsprobleme?

Verschiedene Gründe können zu einem Fehlschlag der Installation führen:

- Einstellungen auf dem Mobilgerät
- Funktionseinschränkungen älterer App-Versionen

Hilfe finden Sie im Abschnitt "Fehlerbehebung" der Bedienungsanleitung (Download unter www.lidl-service.com).

# <u>Produkt und</u> <u>Mobilgerät koppeln</u>

- 1. Lidl Home öffnen.
- 2. Reiter 🔂 Zuhause : Auswählen:

Auswahlen:

- Gerät hinzufügen oder
- + (weitere Geräte zufügen)

- Kategorie auswählen:
   Gateway
- 4. Auswählen:

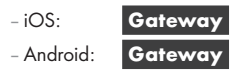

Halten Sie Ihr Mobilgerät während des Koppelns möglichst nah am Gateway.

- 5. Prüfen, ob LEDs **Status** 1 und **LAN** 2 leuchten.
- 6. App-Anweisungen folgen.
- 7. Verbindung wird hergestellt.
- Optional: <u>A</u> antippen und Produkt umbenennen.

9. **Fertig** Kopplung abgeschlossen.

#### Nach Kopplung (iOS/Android)

- Weitere smart Home-Geräte können zugefügt werden (siehe Bedienungsanleitung des smart Home-Geräts, das Sie installieren möchten).
- Produkt vom Mobilgerät entkoppeln
- 1. Lidl Home öffnen.
- Reiter Zuhause : ZigBee Gateway (bzw. zuvor gewählten Gerätenamen) antippen.
- 3. 💉 antippen.
- 4. Gerät entfernen antippen. Auswählen:
  - Trennen
  - Trennen und Daten löschen

("Erweiterte Funktionen" in der vollständigen Bedienungsanleitung).

5. Bestätigen

Produkt manuell zurücksetzen (Reset)

Hilfsmittel: () 11

- RESET 3 ≥ 5 s lang gedrückt halten.
- Status 1 leuchtet dauerhaft = Reset abgeschlossen.
- Diese Funktion setzt nur die Daten zurück, die lokal im Produkt gespeichert sind. Falls Sie den Cloud-Speicher ebenfalls zurücksetzen wollen, führen Sie einen Reset über die App durch (siehe "Erweiterte Funktionen", Trennen und Daten

**löschen** in der vollständigen Bedienungsanleitung).

## Synchronisierung mit Apple HomeKit

- Wenn das Produkt und das Mobilgerät mit demselben Netzwerk verbunden sind, können Sie das Produkt zur App Apple Home hinzufügen und dort steuern. Nur Geräte, die HomeKit unterstützen, bieten diese Option.
- Um weitere Informationen zum Betrieb mit HomeKit zu erhalten, tippen Sie 1 unter Drittanbietersteuerung an. Folgen Sie den Anweisungen in der App.

### (j) HINWEISE:

Um dieses HomeKit-fähige Zubehör zu steuern, empfiehlt sich die Verwendung der neuesten Version von iOS oder iPadOS.

- Die Apple HomeKit-Technologie bietet eine einfache, sichere Möglichkeit, um HomeKit-fähiges Zubehör über die App Apple Home oder Siri auf Ihrem iPhone. iPad, Ihrer Apple Watch, Ihrem HomePod oder Mac zu steuern. Nachdem Sie Ihr Gateway und anderes Zubehör installiert haben. richten Sie es mit der App Apple Home in wenigen, einfachen Schritten ein. Sie können sogar Ihre eigenen benutzerdefinierten Szenarien erstellen, um Ihre Haustechnik zu steuern Zum Beispiel können Sie ein Szenario erstellen, bei dem durch einfaches Antippen oder einen Befehl an Siri das Licht ausgeschaltet, die Tür verriegelt, das Garagentor geschlossen und das Thermostat auf die gewünschte Temperatur gestellt wird.
- Dieses Gateway unterstützt und verbindet Ihre
   Lidl smart Home-Produkte wie Bewegungssensoren, Steckdosen, Steckdosenleisten und RGB-Lampen.

## LED-Signale

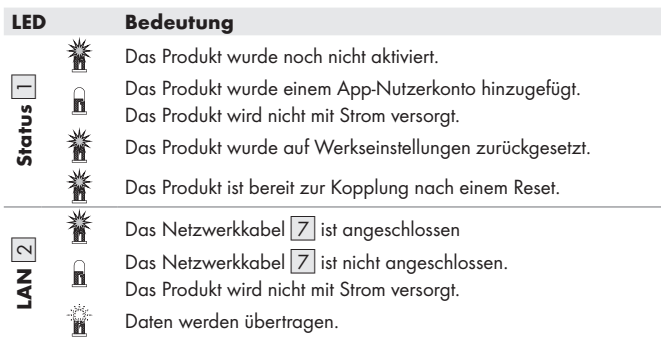

#### Symbolerklärung

## Entsorgung

Bevor Sie das Produkt entsorgen oder in unser Geschäft zurückbringen, führen Sie einen Reset über die App durch, um alle Daten zu löschen (siehe "Erweiterte Funktionen", Trennen und Daten löschen).

#### Verpackung:

Die Verpackung besteht aus umweltfreundlichen Materialien, die Sie über die örtlichen Recyclingstellen entsorgen können.

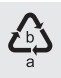

Beachten Sie die Kennzeichnung der Verpackungsmaterialien bei der Abfalltrennung, diese sind gekennzeichnet mit Abkürzungen (a) und Nummern (b) mit folgender Bedeutung: 1–7: Kunststoffe / 20–22: Papier und Pappe / 80–98: Verbundstoffe.

#### Produkt:

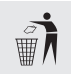

Möglichkeiten zur Entsorgung des ausgedienten Produkts erfahren Sie bei Ihrer Gemeinde- oder Stadtverwaltung.

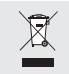

Das nebenstehende Symbol einer durchgestrichenen Mülltonne auf Rädern zeigt an, dass dieses Produkt der Richtlinie 2012/19/EU unterliegt. Diese Richtlinie besagt, dass Sie dieses Produkt am Ende seiner Nutzungszeit nicht mit dem normalen Haushaltsmüll entsorgen dürfen, sondern in speziell eingerichteten Sammelstellen, Wertstoffhöfen oder Entsorgungsbetrieben abgeben müssen.

#### Diese Entsorgung ist für Sie kostenfrei.

Schonen Sie die Umwelt und entsorgen Sie fachgerecht.

Das Produkt ist recycelbar, unterliegt einer erweiterten Herstellerverantwortung und wird getrennt gesammelt.

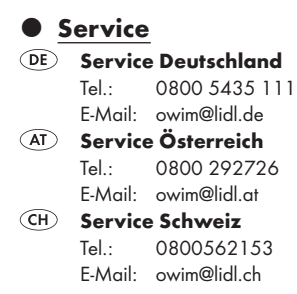

## Vereinfachte EU-Konformitätserklärung

Hiermit erklärt die OWIM GmbH & Co. KG, Stiftsbergstraße 1, 74167 Neckarsulm, DEUTSCHLAND, dass das Produkt GATEWAY HG09101 mit den Richtlinien 2014/53/EU, 2011/65/EU und 2009/125/EG übereinstimmt.

Den vollständigen Text der EU-Konformitätserklärung finden Sie unter folgender Internetadresse: www.owim.com

# CE

#### OWIM GmbH & Co. KG

Stiftsbergstraße 1 74167 Neckarsulm GERMANY

Model No.: HG09101 Version: 02/2022

# IAN 400868\_2107

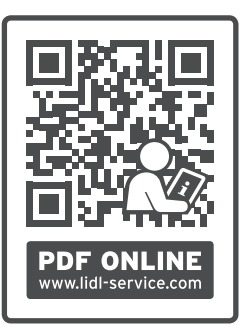

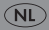